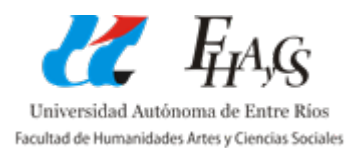

# TUTORIAL DE INGRESO AL SISTEMA "MOODLE 2.6"

Para ingresar al sistema, lo realizamos a través del sector de "Accesos Directos" de la página de la facultad: <u>www.fhaycs-uader.edu.ar</u>

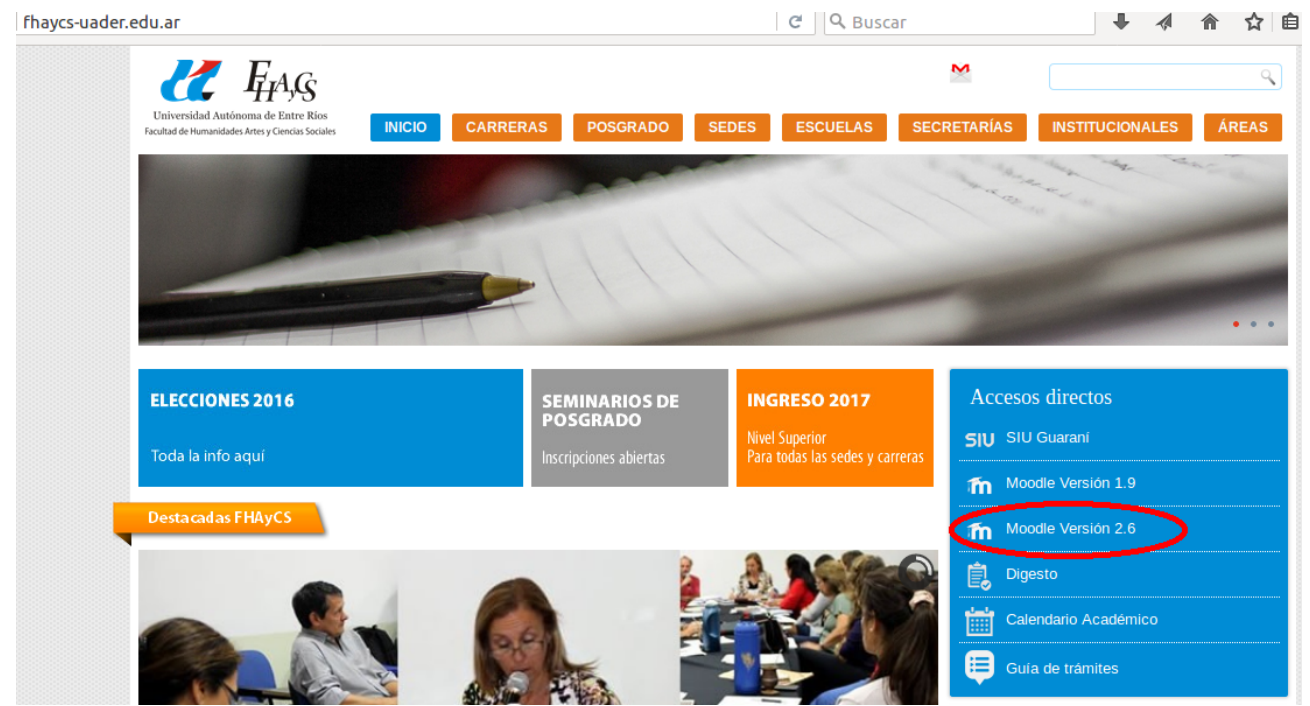

Ingresando allí accederemos a la página que se muestra en la siguiente imagen.

| Entrar                                                                                                    | Registrarse como usuario                                                                                                    |
|----------------------------------------------------------------------------------------------------|----------------------------------------------------------------------------------------------------|
| Nombre de usuario<br>ContraseñaEntrar<br>Recordar nombre de usuario<br>¿Olvidó su nombre de usuario o contraseña?<br>Las 'Cookies' deben estar habilitadas en su navegador ⑦<br><br>Algunos cursos permiten el acceso de invitados<br> | <ul> <li>Hola. Para acceder al sistema tômese un minuto para crear una cuenta. Cada curso puede disponer de una "clave de acceso" que sólo tendrá que usar la primera vez. Estos son los pasos:</li> <li>1. Rellene el Formulario de Registro con sus datos.</li> <li>2. El sistema le enviará un correo para verificar que su dirección sea correcta.</li> <li>3. Lea el correo y confirme su matricula.</li> <li>4. Su registro será confirmado y usted podrá acceder al curso.</li> <li>5. Seleccione el curso en el que desea participar.</li> <li>6. Si algún curso en particular le solicita una "contraseña de acceso" utilice la que le facilitaron cuando se matriculó. Así quedará matriculado.</li> <li>7. A partir de ese momento no necesitará utilizar más que su nombre de usuario y contraseña en el formulario de la página para entrar a cualquier curso en el que esté matriculado.</li> </ul> |
| Usted no se<br>Pagina                                                                                                    | ha identificado.<br>I Principal                                                                                                    |

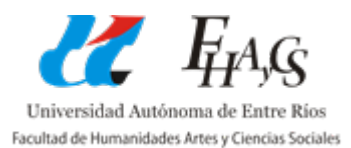

## ¿No tengo cuenta en el sistema Moodle 2.6?

En caso de no tener un usuario de acceso a Moodle 2.6, debemos generarlo. Para ello, ingresamos por medio del botón *Crear nueva cuenta* que se observa en la imagen anterior y realizamos los siguientes pasos.

<u>PASO Nº1</u>: Completar nuestros datos principales. Tal como se observa en la siguiente imagen, procedemos a completar todos los campos obligatorios que nos pide el formulario.

| Nombre de usuario*                                 |                                                                             |
|----------------------------------------------------|-----------------------------------------------------------------------------|
| Contraseña*                                        | La contraseña debería tener al menos 4 caracter(es)           Desenmascarar |
| <ul> <li>Por favor, escriba algunos dat</li> </ul> | os sobre usted                                                              |
| Dirección de correo*                               |                                                                             |
| Correo (de nuevo)*                                 |                                                                             |
| Nombre*                                            |                                                                             |
| Apellido(s)*                                       |                                                                             |
| Ciudad                                             |                                                                             |
| País                                               | Seleccione su país                                                          |
|                                                    | Crear cuenta Cancelar                                                       |

Una vez completados los datos, presionamos sobre *Crear cuenta* y nos aparecerá el siguiente mensaje, que nos avisa que nos envió un mail a la cuenta cargada para validar el usuario a crear.

| Hemos enviado un correo electrónico a s                                  |  |
|--------------------------------------------------------------------------|--|
| En él encontrará instrucciones sencillas para concluir el proceso.       |  |
| Si tuviera alguna dificultad, contacte con el Administrador del Sistema. |  |
|                                                                          |  |
| Continuar                                                                |  |
| Usted no se ha identificado. (Entrar)                                    |  |
| Página Principal                                                         |  |

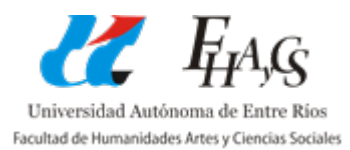

<u>PASO Nº2</u>: Verificación de mail y activación de cuenta. Ingresando a nuestro correo electrónico, recibiremos un mail de activación que tiene el siguiente mensaje. Confirmación de la cuenta FHA&CS - Moodle

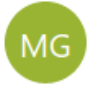

Martin Gatica<gaticaz@uader.edu.ar> Hoy, 22:12 Usted \*

Este remitente no ha superado nuestras comprobaciones de detección de fraudes y puede que no sea quien aparenta ser.

Hola, Alumno Ingresante.

Se ha solicitado la apertura de una cuenta en 'FHA&CS - Moodle' utilizando su dirección de correo.

Para completar el proceso de inscripción haga clic aquí:

http://internoead.uader.edu.ar/login/confirm.php?data=GOwuBBRc5Lu3ZdV/44444444

En la mayoría de programas de correo electrónico este enlace debería aparecer en azul. Si no funciona, córtelo y péguelo en la ventana de direcciones de su navegador.

Si necesita ayuda, contacte por favor con el administrador del sitio,

Martin Gatica gaticaz@uader.edu.ar

Allí, tenemos que hacer un "clic" sobre el enlace que nos aparece (el recuadro rojo es ilustrativo). Ese enlace nos llevará a la siguiente página, validando la cuenta que hemos creado.

| FHA&CS - Moodle                                                                                                    |                                                                                                    |                                                                                                    |
|----------------------------------------------------------------------------------------------------|----------------------------------------------------------------------------------------------------|----------------------------------------------------------------------------------------------------|
| Navegación - <                                                                                                    | Categorías                                                                                                    |                                                                                                    |
| Página Principal       = Área personal       > Páginas del sitio       > Mi perfil       > Cursos                                                                                                    | Colapsar todo Seminarios de Posgrado FHAYCS (6) Carreras de Posgrado de FHAYCS Maestría y Especialización en Educación Inicial (1) Maestría y Especialización en Educación Secundaria (3) | Coversided Astrinoma de Tatre Rise<br>Entretada de munestador Arrey Conces Sociales                                                                                                    |
| Administración 🗉 🗉                                                                                                    | ▼ Carreras de Grado de FHAyCS                                                                                                    |                                                                                                    |
| Mensajes Content of the second second | <ul> <li>&gt; Sede Paraná</li> <li>&gt; Concepción del Uruguay</li> <li>~ Curso de Ingreso 2017 (1)</li> <li>&gt; Paraná</li> </ul>                                                       | Calendario  Calendario March 2017  Com Lun Mar Mié Jue Vie Sáb 1 2 3 4                                                                                                    |
|                                                                                                    | <ul> <li>▶ Concepcion del Uruguay</li> <li>▶ Concordia</li> <li>▶ Secretaría de Escuelas (1)</li> </ul>                                                                                   | 5     6     7     8     9     10     11       12     13     14     15     16     17     18       19     20     21     22     23     24     25       26     27     28     29     30     31 |
|                                                                                                    | Usted se ha identificado como Alumno Ingresante (Salir)                                                                                                    |                                                                                                    |

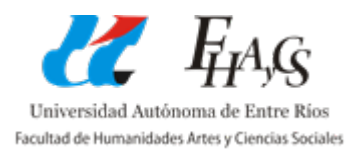

## ¿No recuerdo el usuario o la contraseña del sistema Moodle 2.6?

En caso de no recordar la contraseña de acceso, desde la página principal, debemos ingresar a la opción *¿Olvidó su nombre de usuario o contraseña?.* A partir de allí seguimos los siguientes pasos.

PASO Nº1: Identificar el usuario por medio de un criterio de búsqueda.

| Página Principal ► Entrar ► Contra | seña olvidada                                                                                                    |
|------------------------------------|----------------------------------------------------------------------------------------------------|
|                                    | Para reajustar su contraseña, envíe su nombre de usuario o su dirección de con<br>encontrarlo en la base de datos, le enviaremos un email con instrucciones para |
| Buscar por nombre de usuario       |                                                                                                    |
| Nombre de usuario                  | Buscar                                                                                                    |
| Buscar por dirección email         |                                                                                                    |
| Dirección de correo                | Buscar                                                                                                    |

Usted no se ha identificado. (Entrar)

En la pantalla anterior, colocamos nuestra **Dirección de correo** y en caso de existir, el sistema nos mostrará el siguiente mensaje. El mismo nos dice que nos envió un mail de recuperación.

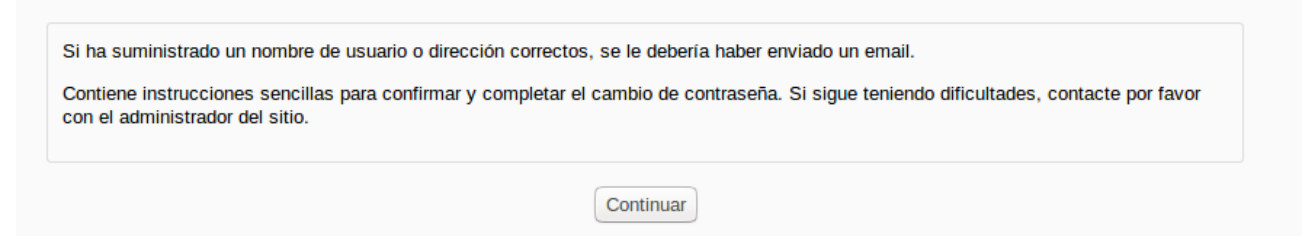

<u>PASO Nº2</u>: Verificar nuestra casilla de correo para obtener el mail de recuperación de usuario o contraseña. Aquí nos llegará un mail que tiene el siguiente formato.

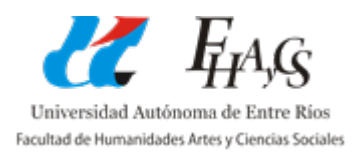

Departamento de Informática informatica@fhaycs.uader.edu.ar

| FHA | &CS - Moodle: Solicitud de restablecimiento de contraseña 📃 Recibic                                                                                                    | ios x                    |
|-----|----------------------------------------------------------------------------------------------------|--------------------------|
| ?   | Martin Gatica <gaticaz@uader.edu.ar><br/>a para mí  ▼<br/>Hola</gaticaz@uader.edu.ar>                                                                                                    | 17:21 (hace 0 minutos) 📩 |
|     | Usted solicitó un restablecimiento de contraseña para su cuenta "" en FHA&CS - Moodle.                                                                                                    | _                        |
|     | Para confirmar esta petición, y establecer una nueva contraseña para su<br>cuenta, por favor vaya a la siguiente dirección de Internet:<br><u>http://internoead.uader.edu.ar/login/forgot_password.php?token=ncTicXE4HZF4sqhuBARpJodX8L89Dut</u><br>(Este enlace es válido durante 30 minutos desde el momento en que hizo la<br>solicitud por primera vez. | <u>11</u>                |
|     | Si usted no ha solicitado este restablecimiento de contraseña, no necesita realizar ninguna acción.                                                                                                    |                          |
|     | Si necesita ayuda, por favor póngase en contacto con el administrador del<br>sitio,<br>Martin Gatica<br><u>gaticaz@uader.edu.ar</u>                                                                                                    |                          |

Aquí debemos seguir las instrucciones que aparecen en el recuadro que es hacer "clic" sobre el enlace que nos aparece. El mismo nos llevará a la siguiente ventana de confirmación de contraseña.

| Página Principal ► Entrar ► Contraseña olvidada                 |                                                                                                    |  |  |
|-----------------------------------------------------------------|----------------------------------------------------------------------------------------------------|--|--|
|                                                                 | Por favor, introduzca y repita a continuación la nueva contraseña, haga clic en "Establecer contraseña";.<br>Su nueva contraseña se guardará, y usted será identificado. |  |  |
| Establecer contrasena                                           |                                                                                                    |  |  |
| Nombre de usuario La contraseña<br>Nueva contraseña (de nuevo)* | debería tener al menos 4 caracter(es)                                                                                                    |  |  |
| Guardar cam                                                     | oios Cancelar                                                                                                    |  |  |

En este último paso, colocamos la contraseña por duplicado y presionamos sobre el botón *Guardar cambios.* 

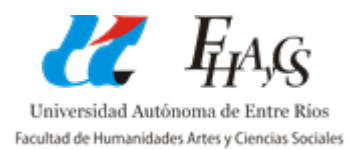

#### ¿Cómo puedo ingresar a una comisión y cargar participar de ella?

En la plataforma virtual Moodle 2.6, tenemos muchas aulas virtuales disponibles, donde cada una de ellas pertenece a una comisión de alguna materia. Para participar de una comisión y así poder subir trabajos prácticos, ver notas, realizar consultas, entre otros, debemos **MATRICULARNOS** a la misma.

El proceso de matriculación se detalla brevemente en los siguientes pasos.

<u>PASO Nº1</u>: Ingreso al sistema. Ingresando a la plataforma con nuestro usuario y contraseña observamos la siguiente pantalla.

| FHA&CS - Moodle                                                       | Usted se ha ider                                                                                                    | Espi               | no Alumno<br>inol-later         | ) Ingresar                           | ite (Salir)<br>(as)              |
|-----------------------------------------------------------------------|----------------------------------------------------------------------------------------------------|--------------------|---------------------------------|--------------------------------------|----------------------------------|
| Navegación 🖃 🕢                                                        | Categorías                                                                                                    |                    |                                 |                                      |                                  |
| Página Principal  Area personal  Páginas del sitio  Mi perfil  Cursos | Colapsar todo Colapsar todo Colapsar todo Colapsar todo Colapsar todo Carreras de Posgrado de FHAYCS Maestría y Especialización en Educación Inicial (1) | Unive<br>Facultadi | rsidad Autóni<br>le Humanidades | FAA<br>oma de Entre<br>Anes y Gencie | S<br>Rios<br>Sociales            |
|                                                                       | ▷ Maestría y Especialización en Educación Secundaria (3)                                                                                                 |                    |                                 |                                      |                                  |
| Administración – 🤇                                                    | ▼ Carreras de Grado de FHAyCS                                                                                                    |                    |                                 |                                      |                                  |
| Ajustes de mi perfil                                                  | Sede Paraná     Concepción del Uruguay                                                                                                    | Calen              | dario<br>Marc                   | h 2017                               | - <                              |
| No hay mensajes en espera<br>Mensajes                                 | Curso de Ingreso 2017 (1)     Paraná     Concepcion del Uruguay                                                                                          | Dom L<br>5         | un Mar N<br>6 7<br>13 14        | lié Jue 1<br>1 2<br>8 9<br>15 16     | vie Sáb<br>3 4<br>10 11<br>17 18 |
|                                                                       | <ul> <li>Concordia</li> <li>Secretaría de Escuelas (1)</li> </ul>                                                                                        | 19 2<br>26 2       | 0 21 0<br>17 28                 | 22 23<br>29 30                       | 24 25<br>31                      |
|                                                                       | Usted se ha identificado como Alumno Ingresante (Salir)                                                                                                  |                    |                                 |                                      |                                  |

PASO Nº2: Encontrar la comisión que queremos participar. Para ello, buscamos en el árbol de **Categorías** que aparece en el medio de la pantalla, la comisión que deseamos.

Seue Parana
 Concepción del Uruguay
 Curso de Ingreso 2017 (1)
 Paraná
 Prof. de Educación Inicial (3)
 Prof. de Educación Primaria (2)

A modo de ejemplo, si desplegamos "Curso de Ingreso 2017", luego "Paraná" y presionamos sobre la carrera "Prof. de Educación Inicial", nos aparecerán las siguientes

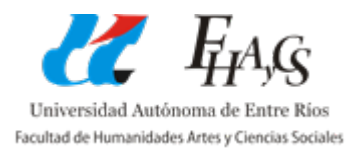

Departamento de Informática informatica@fhaycs.uader.edu.ar

#### comisiones.

- ...

| Curso de Ingreso 2017 / Paraná / Prof. de Educación Inicial                          |  |  |
|--------------------------------------------------------------------------------------|--|--|
| 💱 Comisión 1                                                                         |  |  |
| Profesor: Marilina Bregant<br>Profesor: Laura Campos<br>Profesor: sofia Sosa         |  |  |
| Comisión 2                                                                           |  |  |
| Profesor: Karen Balcar<br>Profesor: María Mercedes Bovo<br>Profesor: Silvina Frenkel |  |  |
| Comisión 3                                                                           |  |  |
| Profesor: Karen Balcar                                                               |  |  |
| Profesor: Silvina Frenkel<br>Profesor: ana belen juarez                              |  |  |

Aquí identificamos la comisión que queremos ingresar por medio de sus docentes asociados. Haciendo "clic" sobre la comisión elegida, nos aparecerá la siguiente pantalla.

| Comisión 1                                                                               |                                                                                                    |  |  |
|------------------------------------------------------------------------------------------|----------------------------------------------------------------------------------------------------|--|--|
| Página Principal ► Cursos ► Cur                                                          | Página Principal ► Cursos ► Curso de Ingreso 2017 ► Paraná ► Prof. de Educación Inicial ► Comisión 1                                        |  |  |
| Navegación - <                                                                           | Dresontosión                                                                                                    |  |  |
| Página Principal<br>Área personal                                                        | Presentación<br>El aula virtual es un espacio que ha sido pensado para que puedas conocer más acerca de la Facultad y del Curso de Ingreso. |  |  |
| Páginas del sitio     Mi perfil     Curso actual                                         | Novedades                                                                                                    |  |  |
| Comisión 1     Participantes                                                             | Bienvenid@s!!!                                                                                                    |  |  |
| <ul> <li>Insignias</li> <li>Presentación</li> <li>Primera situación</li> </ul>           | <ul> <li>Carta de bienvenida</li> <li>Curso de Ingreso: sentido pedagógico.</li> </ul>                                                      |  |  |
| de enseñanza<br>Segunda situación<br>de enseñanza                                        | Información útil                                                                                                    |  |  |
| Tercera situación de<br>enseñanza                                                        | Calendario académico                                                                                                    |  |  |
| <ul><li>Notas Finales</li><li>Cursos</li></ul>                                           | Guia de Trámite                                                                                                    |  |  |
| Administración 📃 🤇                                                                       |                                                                                                    |  |  |
| Administración del curso     Administración del curso     Matricularme en este     curso | SECRETARIA DE BIENESTAR E INCLUSIÓN ESTUDIANTIL                                                                                             |  |  |
| Ajustes de mi pertil                                                                     | V Novedades                                                                                                    |  |  |

Para poder participar de esta comisión debemos presionar sobre la opción **Matricularme en este curso** que se encuentra abajo a la izquierda.

Usted se ha id

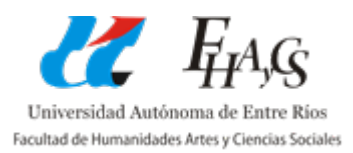

Luego de realizar este proceso de matriculación, hemos ingresado al aula virtual y podemos participar de manera activa en todo lo referido a esta materia: subir trabajos prácticos, visualizar notas, etc.